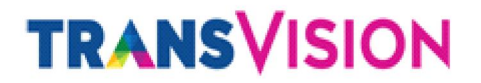

### **INSTRUKSI KERJA**

#### **REGISTRASI & AKTIVASI TRANSVISION OTT BOX**

No. Dok : TRV-SALES/IK-DTH/2020/C.5.07

| Tanggal Efektif | Maret 2020 |
|-----------------|------------|
| Status Revisi   | 00         |

### PT INDONUSA TELEMEDIA (TRANSVISION) 2020

Riwayat Dokumen :

| Tanggal    | Versi | Catatan      |
|------------|-------|--------------|
| Maret 2020 | 00    | Dokumen Awal |
|            |       |              |

Registrasi & Aktivasi Transvision STB OTT Box

TRV-SALES/IK-DTH/2020/C.5.07

#### A. Registrasi Akun My Transvision

Proses input sales order ke aplikasi Passion dengan langkahnya sebagai berikut :

1. Ketik di browser PC atau handphone https://my.transvision.co.id .

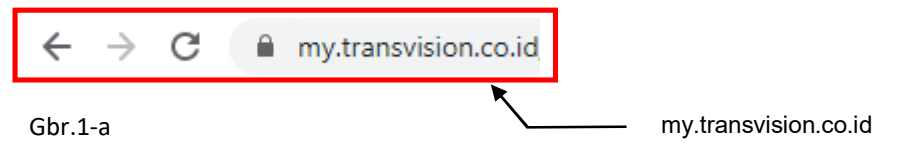

2. Akan muncul tampilan seperti dibawah ini, klik "Sign Up". Untuk tahap ini siapkan email yang akan Anda daftarkan.

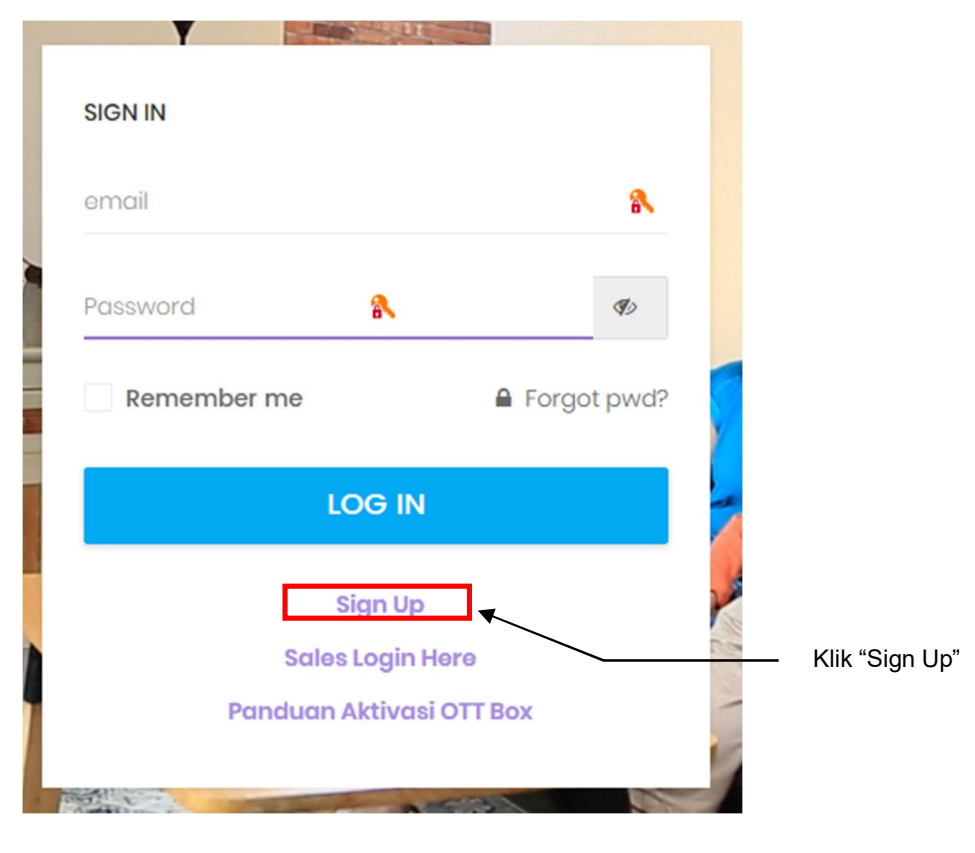

Gbr.2-a

Lanjut ke halaman 2

Registrasi & Aktivasi Transvision STB OTT Box

TRV-SALES/IK-DTH/2020/C.5.07

3. Akan muncul menu "Sign Up" seperti dibawah ini, kemudian isi data data sebagai berikut :

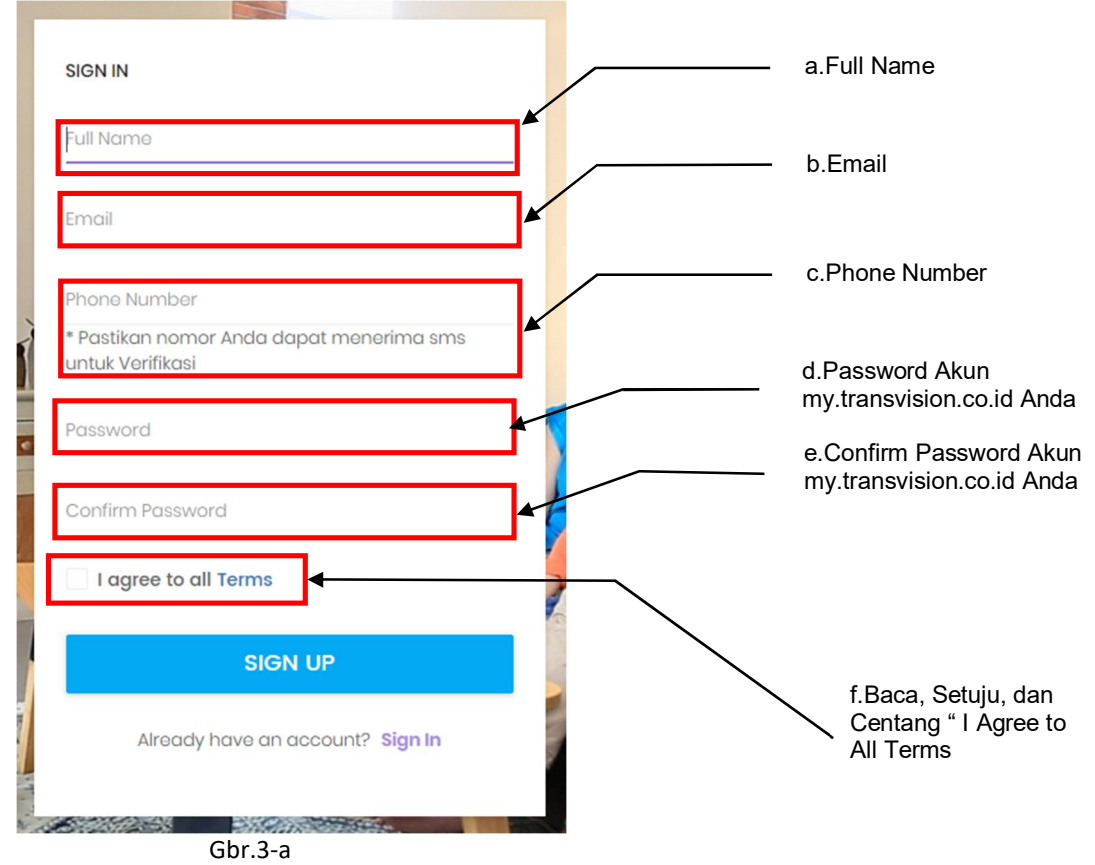

Panduan Pengisian :

- a. Isi Nama
- b. Isi Email
- c. Isi Phone Number (pastikan nomor telphone benar dan aktif)
- d. Isikan Password
- e. Confirm Password (isi dengan password yang sama pada point d

Pastikan kembali data yang diisi sudah benar, kemudian lanjut ke halaman 3.

Registrasi & Aktivasi Transvision STB OTT Box

TRV-SALES/IK-DTH/2020/C.5.07

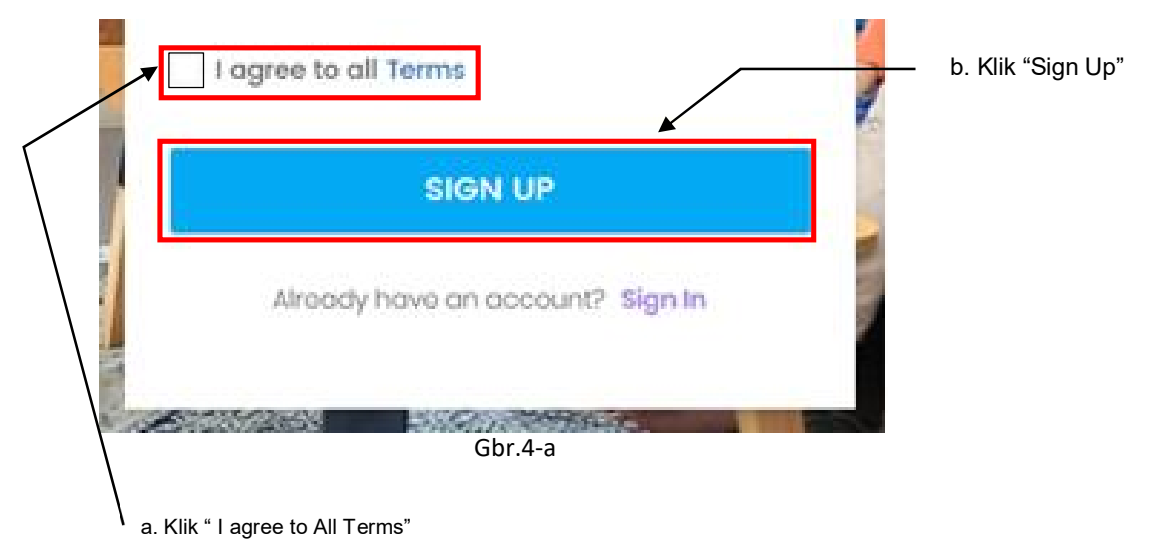

4. Kemudian klik pada kotak "I agree to all Terms", dan klik "Sign Up"

5. Apabila semua kolom sudah terisi lengkap dan benar, maka Anda akan dibawa ke halaman seperti dibawah ini:

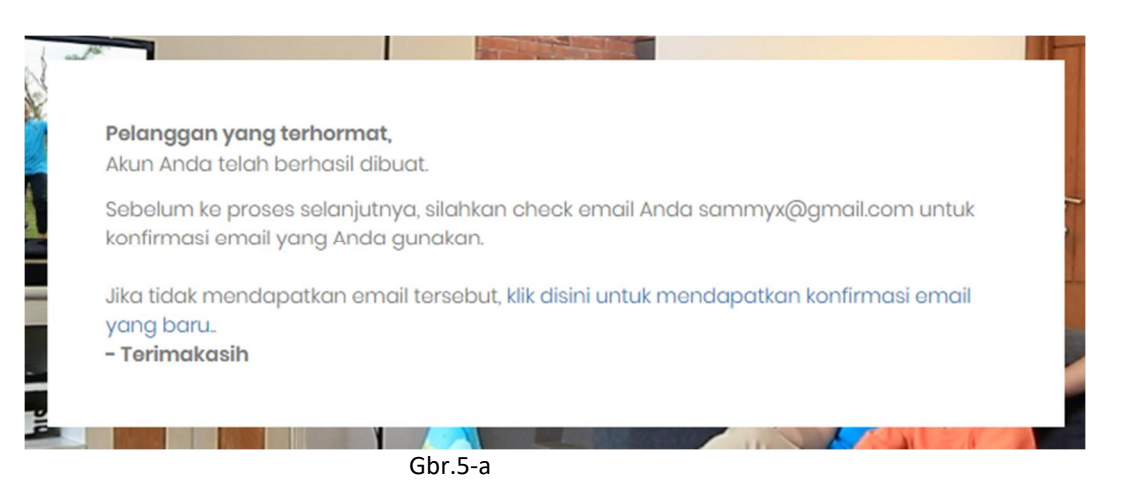

6. Langkah selanjutnya cek **Inbox email** Anda, untuk verifikasi email yang anda gunakan dikirimkan dari Transvision berupa link dengan subjek email "**Verify Your Email**". Jika email konfirmasi tidak ada pada inbox email, silakan cek pada folder **Spam/Junk** email Anda.

Lanjut pada halaman 4

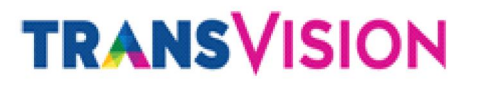

TRV-SALES/IK-DTH/2020/C.5.07

 Setelah menerima email yang dikirimkan dari Transvision (seperti gambar dibawah ini) maka langkah selanjutnya klik "Verify Email Address". Jika mengalami kendala pada saat klik "Verify Email Address", silahkan copy paste link url seperti point b dibawah ini ke browser PC atau handphone.

| TRANSVISION                                                                                                    |                                  |
|----------------------------------------------------------------------------------------------------|----------------------------------|
| Hello!                                                                                                    |                                  |
| Please click the button below to verify your email address.                                                             | a.Klik "Verify Email<br>Address" |
| Verify Email Address                                                                                                    |                                  |
| f you did not create an account, no further action is required.                                                         |                                  |
| Regards,                                                                                                    |                                  |
| dy Transvision                                                                                                    | b.Link URL                       |
|                                                                                                    | — /                              |
| ' you're having trouble clicking the "Verify Email Address" button, copy and paste the URL be<br>nto you'r web browser: | low                              |
| https://my.transvision.co.id/email/verify/1528/228370e30961e846232ed8ae2955c2f28213c1c3                                 | 2                                |
| woires = 15831377288.signature = 8afre2d76c3c05362c254566a16e9f83c7ffb743a346f09199d7f                                  | fe886d                           |

Gbr.7-a

8. Jika sukses akan muncul seperti tampilan dibawah ini

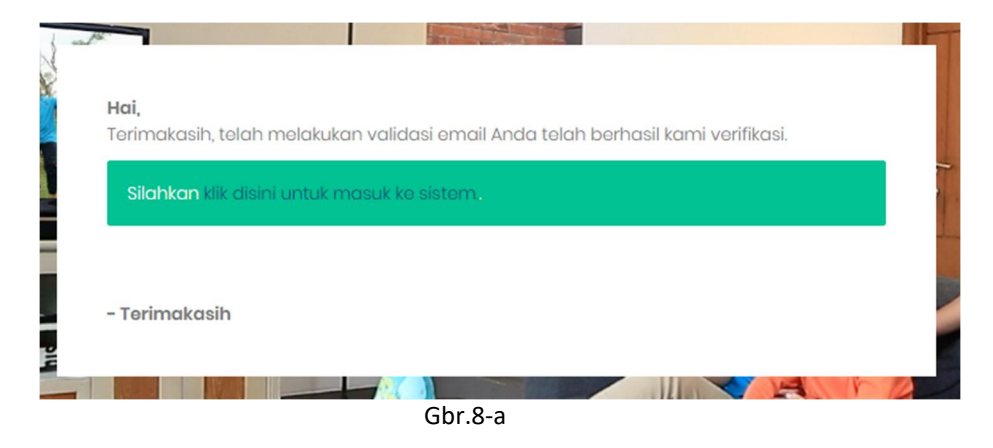

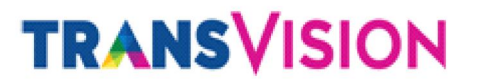

TRV-SALES/IK-DTH/2020/C.5.07

9. Setelah verifikasi sukses, silakan login kembali ke <u>https://my.transvision.co.id/</u> . Anda akan masuk ke halaman muka portal My.Transvision.

| MyTransvision × +                   | - 🗆 X                   |
|-------------------------------------|-------------------------|
| ← → C ☆ 🏻 my.transvision.co.id/home | 🖈 💴 🚉 🐁 📑 🗌 🤹 🗄         |
|                                     | Sa Sammy                |
| Home 🖵 Layanan 🖵 Bantuan            |                         |
| Selamat datang Sammy                | Homepage Update Profile |
|                                     |                         |
|                                     |                         |
|                                     |                         |
|                                     |                         |
| 2019 @ Transvision.co.id            |                         |

Gbr.9-a

#### B. Aktivasi STB OTT BOX XSTREAM

Untuk mengaktifkan OTT Box Anda silahkan ikuti langkah berikut ini:

 Setelah verifikasi sukses, silakan login kembali ke <u>https://my.transvision.co.id/</u>. Anda akan masuk ke halaman muka portal My.Transvision. Klik "Layanan"

| 😤 Home    | 🖵 Layanan        | 🖵 Bantuan |                |
|-----------|------------------|-----------|----------------|
| Selamat d | Aktivasi OTT Box |           | Klik "Layanan" |
|           |                  |           |                |
|           |                  |           |                |

Registrasi & Aktivasi Transvision STB OTT Box

TRV-SALES/IK-DTH/2020/C.5.07

2. Kemudian klik "Aktvasi OTT Box"

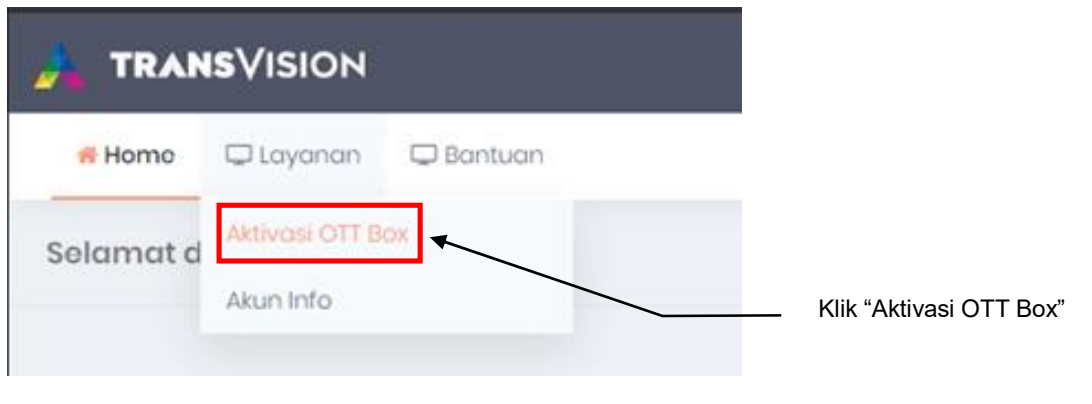

Gbr.2-a

3. Akan muncul tampilan seperti dibawah ini, kemudian klik persetujuan Anda dengan mencentang pada kolom "I Agree with terms and conditions".

| Aktivasi OT    | Т Вох                |                  |                                                                                                    | Ema                                                                                                    | il                                    |
|----------------|----------------------|------------------|----------------------------------------------------------------------------------------------------|----------------------------------------------------------------------------------------------------|---------------------------------------|
| erm & Conditio | n                    | Email            | xammy@me.com                                                                                                    |                                                                                                    | R                                     |
|                | Т                    | erm & Condition  | Welcome to TRANSVISION! We that provides our members with television and other audio-visual TV shows") streamed over the In connected TV's, computers and o ready devices"). | are a subscription ser<br>access to motion pict<br>entertainment ("movi<br>iternet to certain Inter<br>ither devices ("TRANSVI | vice<br>ures,<br>es &<br>net-<br>SION |
|                |                      |                  | I agree with terms and conditions                                                                                                    | I                                                                                                    |                                       |
| I              | Retype your my trans | svision password | Password                                                                                                    | 8                                                                                                    | Ø                                     |
|                | Submit               | Batal            |                                                                                                    |                                                                                                    |                                       |
|                |                      |                  | Gbr 3-a                                                                                                    |                                                                                                    |                                       |

4. Selanjutnya ketik password my.transvision.co.id anda, kemudian klik "Submit"

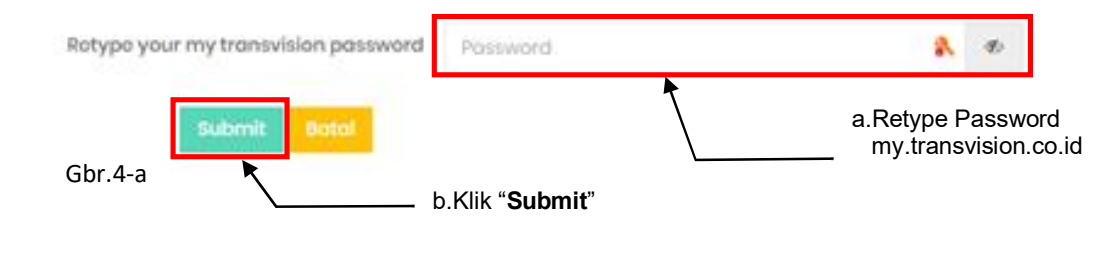

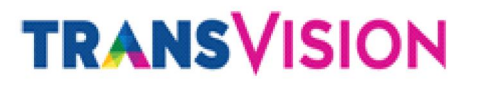

#### TRV-SALES/IK-DTH/2020/C.5.07

5. Akan muncul tampilan aktiviasi sedang diproses , seperti gambar dibawah ini

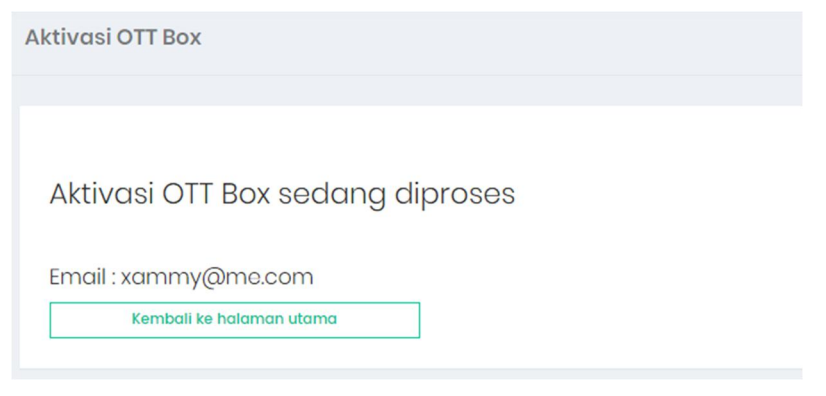

Gbr.5-a

Tunggu beberapa saat (untuk proses normal jika tidak ada gangguan membutuhkan waktu sekitar 15-90 detik). Lalu kembali ke halaman Aktivasi OTT Box, maka Anda akan menemukan pesan Aktivasi OTT Box.

 Selamat, aktivasi OTT box anda sudah berhasil seperti tampilan gambar dibawah ini. Selanjutnya Anda bisa login di OTT Box Anda dengan menggunakan email dan password yang sudah Anda daftarkan.

| Aktivasi OTT Box sudah berhasil | Device: Unavailable       |
|---------------------------------|---------------------------|
| Email : xammy@me.com            | silahkan login di OTT Box |
| ID Pelanggan : 10367293         |                           |
| Device : Unavailable.           |                           |
| Kembali ke halaman utama        |                           |

lanjut ke halaman 8

untuk login di OTT Box

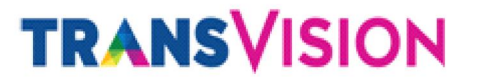

TRV-SALES/IK-DTH/2020/C.5.07

- 7. Pastikan Transvision OTT Box mendapatkan koneksi internet, kemudian melakukan login di OTT Box dengan memasukan alamat email dan password my.transvision.co.id, setelah berhasil login anda sudah dapat menikmati layanan Transvision.
- 8. Jika Anda sudah berhasil login di OTT Box Anda, maka Anda akan menemukan informasi tambahan mengenai OTT Box di akun my.transvision.co.id Anda:

| Aktivasi OTT Box                                                                                                    |                                                             |
|----------------------------------------------------------------------------------------------------|-------------------------------------------------------------|
| Aktivasi OTT Box sudah berhasil<br>Email : sammyx@gmail.com<br>ID Pelanggan : 10367286<br>ID Box : BU5LLH<br>Device : 30:EB:25:1C:1D:CE<br>Kemball ke halaman utama | — ID Box OTT Transvision<br>——— Device (Mac Address Number) |

9. Selesai.